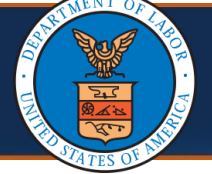

## **Bill Submission via Direct Data Entry (DDE)**

Effective 05/13/2023, DCMWC requires medical providers and facilities to submit supporting medical documentation for services they provide to claimants for their covered black lung condition.

This quick reference guide outlines the process of attaching supporting documents for the various bill submission methods and highlights some new edits providers may encounter due to this change. It also provides examples of required supporting documentation that must be attached to the bill. More information is available on the Medical Bill processing Portal: <u>DCMWC</u> <u>News</u> | OFFICE OF WORKERS' COMPENSATION PROGRAMS (dol.gov)

The process of submitting bills via DDE remains the same. This process is covered in detail in the Bills Tutorials (<u>Bills Tutorial: Direct Data Entry (DDE)</u> located on the **Training & Tutorials for Provider** page.

1. Once all bill data is entered, select **Submit Bill**. The Transaction Control Number (TCN) appears.

| O Close    | 💾 Sav 🚺 I       | O Submit Bill        | t]Reset |  |
|------------|-----------------|----------------------|---------|--|
| III Pr     | ofessional      | Bill                 |         |  |
| Note: aste | erisks (*) deno | ote required fields. |         |  |
| Basic Bi   | l Info          |                      |         |  |
| Provider   | Claimant   I    | Bill   Service       |         |  |

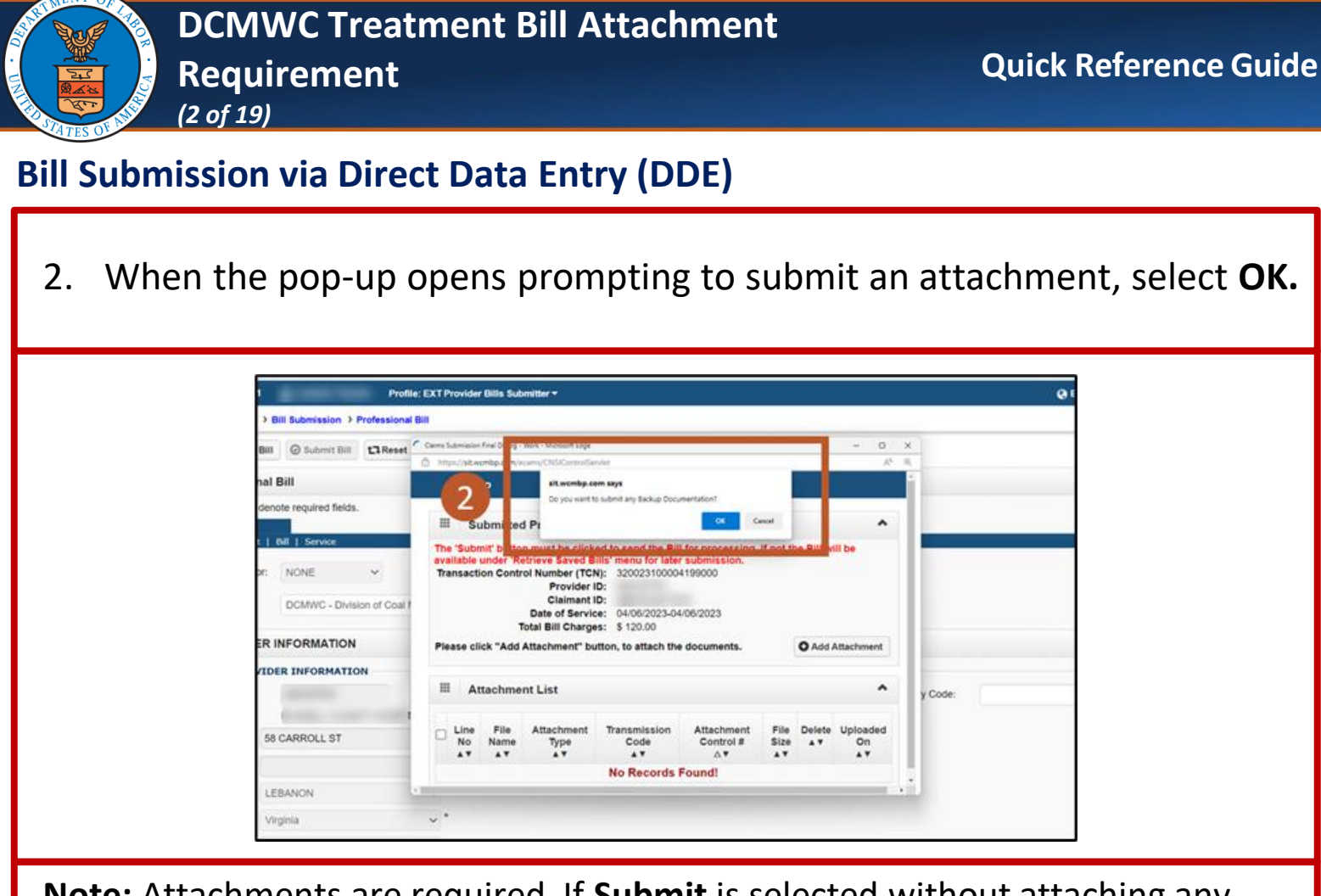

**Note:** Attachments are required. If **Submit** is selected without attaching any supporting documentation, the system displays a warning message. To close this message, **OK** can be selected.

**Note:** If a bill is submitted without attaching any supporting documentation, it will be denied.

| • | http | ps:// <b>sit.w</b> | cmbp.com/eca       | ams/CNSIControlSe                                                                                                    | rvlet                                                                                                    |                                                                                                    | _                       |            |             | Aø. | 0 |
|---|------|--------------------|--------------------|----------------------------------------------------------------------------------------------------|----------------------------------------------------------------------------------------------------|----------------------------------------------------------------------------------------------------|-------------------------|------------|-------------|-----|---|
|   | ava  | ilable             | under 'Ret         | ri, sit.wcmbp.co                                                                                                    | m says                                                                                                    |                                                                                                    |                         | ne Bill Wi | III De      |     |   |
|   | Tra  | insacti            | ion Contro<br>To   | <ul> <li>This bill require<br/>documents bel<br/>agencies/owcp<br/>information on<br/>submit the bill<br/>before submitt</li> </ul> | es supporting documentati<br>fore submitting the bill. Vis<br>/dcmwc/supportingmedic:<br>supporting documentatio<br>without attachment or clic<br>ing the bill. | on. Please attach the requ<br>it 'https://www.dol.gov/<br>aldocumentation' for mor<br>n. You can either click OK<br>k Cancel to attach docum | uired<br>e<br>to<br>ent |            |             |     |   |
|   | Ple  | ase cli            | ick "Add A         | tt                                                                                                    |                                                                                                    | OK Car                                                                                                    | ncel                    | O Add A    | Attachm     | ent |   |
|   |      | At                 | ttachmen           | t List                                                                                                    |                                                                                                    |                                                                                                    |                         |            |             | ^   |   |
|   | 0    | Line<br>No<br>▲▼   | File<br>Name<br>▲▼ | Attachment<br>Type<br>▲▼                                                                                                    | Transmission<br>Code<br>▲▼                                                                                                    | Attachment<br>Control #<br>△▼                                                                                                    | File<br>Size            | Delete     | Uploa<br>On | ded |   |
|   |      |                    |                    |                                                                                                    | No Records                                                                                                    | Found!                                                                                                    |                         |            |             |     |   |

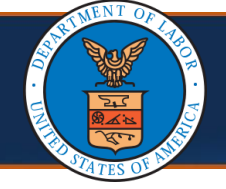

**Bill Submission via Direct Data Entry (DDE)** 

3. Select Add Attachment. The Attachment window opens.

**Note:** Refer to the <u>Supporting Medical Documentation Requirement</u> section for details of required supporting documents.

| =          | Submi                   | tted Professi   | onal Bill Details                                     |                                    |                                 |              |            | ^              |
|------------|-------------------------|-----------------|-------------------------------------------------------|------------------------------------|---------------------------------|--------------|------------|----------------|
| The<br>sub | 'Submit' bu<br>mission. | utton must be c | licked to send the Bill f                             | or processing. If not,the Bi       | ill will be available under 'Re | trieve Saved | Bills' men | u for later    |
|            |                         | Transaction     | Control Number (TCN):<br>Provider ID:<br>Claimant ID: | 320023100004199000                 |                                 | 6            | 3          |                |
|            |                         |                 | Date of Service:<br>Total Bill Charges:               | 04/06/2023-04/06/2023<br>\$ 120.00 |                                 |              |            |                |
| Plea       | se click "A             | dd Attachment   | " button, to attach the d                             | locuments.                         |                                 |              | C          | Add Attachment |
| Ш          | Attach                  | ment List       |                                                       |                                    |                                 |              |            | ^              |
| 0          | Line No<br>▲▼           | File Name       | Attachment Type                                       | Transmission Code<br>▲▼            | Attachment Control #            | File Size    | Delete     | Uploaded On    |
|            |                         |                 |                                                       | No Records F                       | ound!                           |              |            |                |

| Attachment Type:      | 03-03-Report Justifying T      | watment I v                                                  | Transmission Code: AA-Assistance on Request at Provid 💗 * |  |
|-----------------------|--------------------------------|--------------------------------------------------------------|-----------------------------------------------------------|--|
| Line No.              |                                | <ul> <li>(Do not select Line No to attach a docum</li> </ul> | sent at header level)                                     |  |
| Please attach th      | e File(s). The File Form       | net must be PDF,TIF,TIFF                                     |                                                           |  |
| Lonat File No file of | picaded                        |                                                              |                                                           |  |
|                       | alizes ables and all an all an | property in fac the branked claimant (MI V                   |                                                           |  |

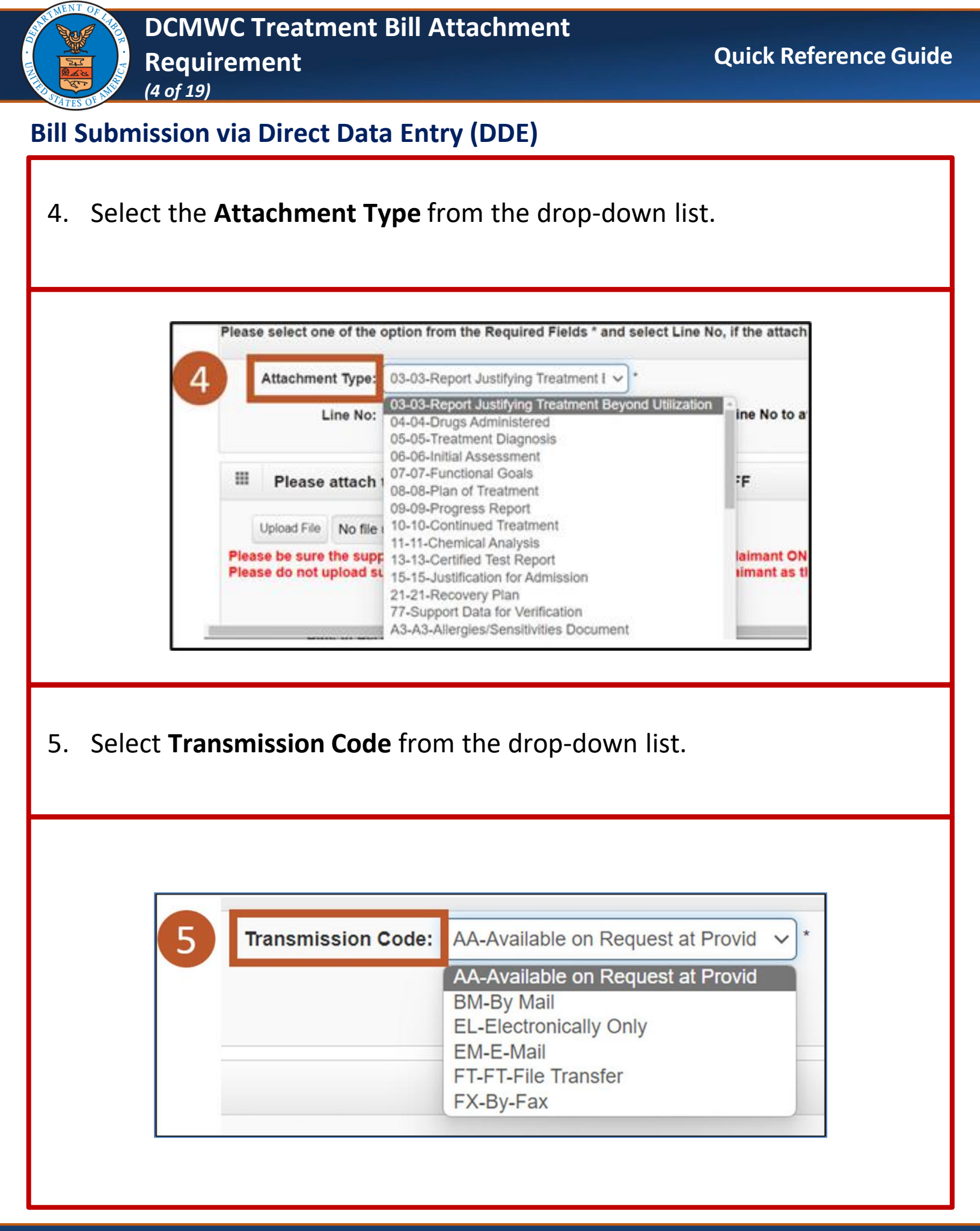

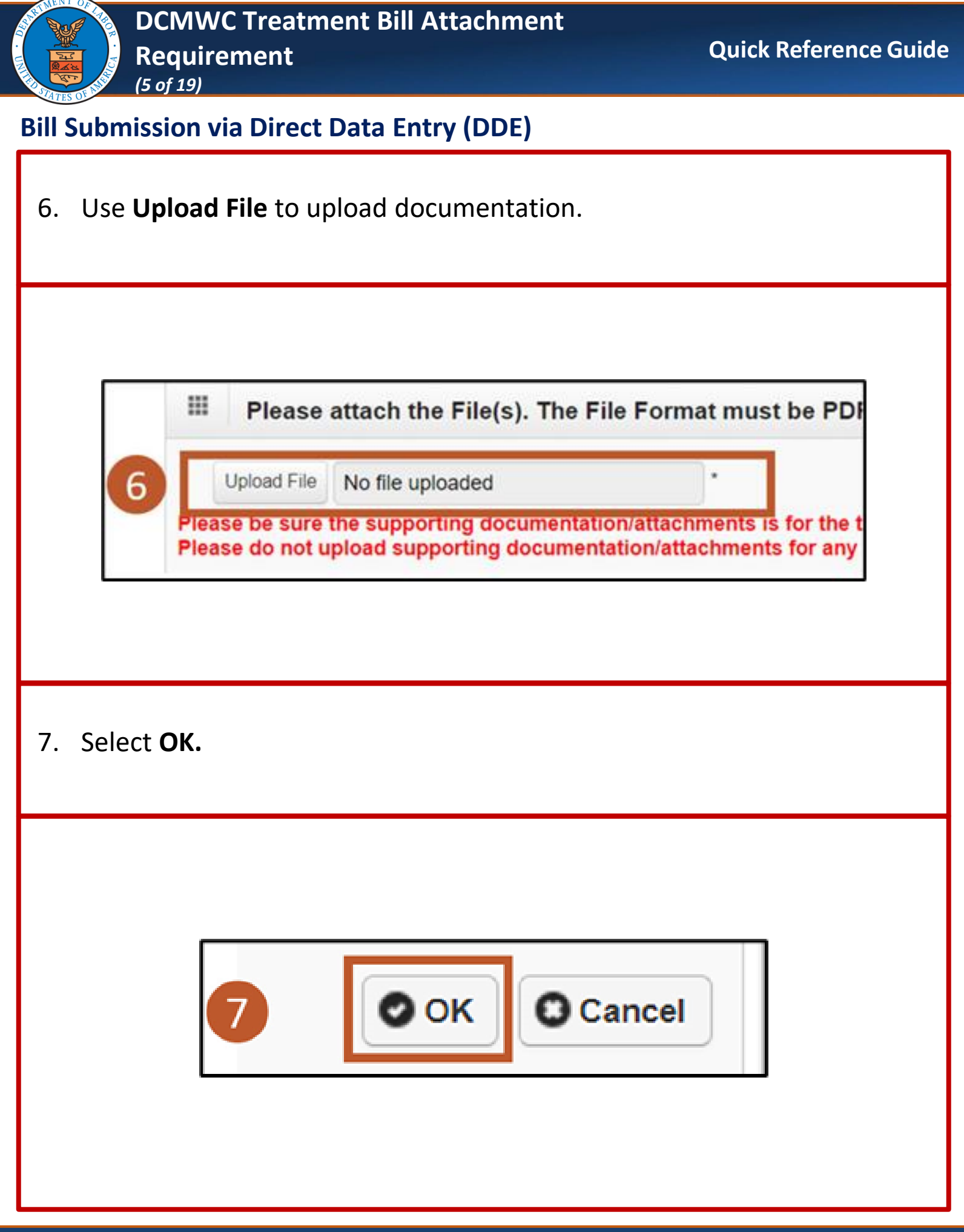

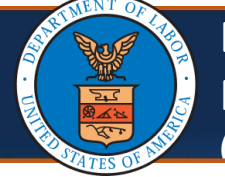

## **Bill Submission via Direct Data Entry (DDE)**

**Note:** Once the attachment is added, it is listed in the **Attachment List** section.

8. Select **Submit** to submit a bill. A pop-up opens with a success message.

| It is been into the beaution to the the second that the the second to the the second to the the second to the the second to the the second to the the second to the the second to the the second to the second to | Image: the procession of the procession of the time to the time to the transmission of the procession of the procession of th                                |                                      |                                             |                                                                                                    |                                                                                           |                                            |                              | 7         |                |
|----------------------------------------------------------------------------------------------------|----------------------------------------------------------------------------------------------------|--------------------------------------|---------------------------------------------|----------------------------------------------------------------------------------------------------|-------------------------------------------------------------------------------------------|--------------------------------------------|------------------------------|-----------|----------------|
| Press click *dd datachment button, of the first two occuments.         A tachment List         Image: Come and the documents.         Image: Come and the documents.         Image: Come and the documents.         Image: Come and the documents.         Image: Come and the documents.         Image: Come and the documents.         Image: Come and the documents.         Image: Come and the documents.         Image: Come and the documents.         Image: Come and the documents.         Image: Come and the document performance of the document performance of the document performance o                                                                                                    | Image: constraint in the document.         Image: constraint in the document for image: constraint in the document for image: c                                                          |                                      | Submitted Profes The 'Submit' button must b | ssional Bill Details<br>te clicked to send the Bill for process<br>Transaction Control Number (TCN):<br>Provider ID:<br>Claimant ID:<br>Date of Service:<br>Total Bill Charges: | sing. If not,the Bill will be available ur<br>320023100004199000<br>04/06/2023-04/06/2023 | nder 'Retrieve Saved Bills' menu for later | r submission.                |           |                |
| It tatchment List       It tachment Supprent for the same type it the same type it th          | Attachment List       It is the provide it is the provide it t                                         |                                      | Please click "Add Attachm                   | sent" button, to attach the document                                                                                                    | \$ 120.00                                                                                 |                                            | O Add Attachment             |           |                |
| Fits Name       Attachment Type       Textentistion Code       Attachment Control Fits Site       Desket Uploaded On         Very Fage:       Image: Control Fits Site       Image: Control Fits Site       Desket Uploaded On         Site       Image: Control Fits Site       Image: Control Fits Site       Desket Uploaded On         Site       Image: Control Fits Site       Image: Control Fits Site       Image: Control Fits Site       Image: Control Fits Site         Site       Image: Control Fits       Image: Control Fits       Im                                                                                                    | the first of the second documentation Suppresent per of the second of the second of the second documentation Suppresent per of the second of the second documentation Suppresent per of the second of the second documentation Suppresent per of the second documentation Suppresent per of the second documentation Suppresent per of the second documentation Suppresent per of the second documentation Suppresent per of the second documentation Suppresent per of the second documentation Suppresent per of the second documentation Suppresent per of the second documentation Suppresent per of the second documentation Suppresent per of the second documentation Suppresent per of the second documentation Suppresent per of the second documentation Suppresent per of the second documentation second documentation seco |                                      | Attachment List                             |                                                                                                    |                                                                                           |                                            | ^                            |           |                |
| Image: Status documentation Supplement pet in the status of "In         Image: Status of "In                                                                                                    | In an attachment is submitted, the bill shows a status of "In ndicating that the attachment is under review.                                                                                                    |                                      |                                             | File Name                                                                                                    | Attachment Type Transm                                                                    | ission Code Attachment Control #           | File Size Delete Uploaded On |           |                |
| Vew Page:       Vew My Page::       Vew My Page::                                                                                                    | <pre>www.prage: 1</pre>                                                                                                    |                                      | C Training Med                              | Ical Documentation Supplement.pdf                                                                                                    | 03 AA                                                                                     | 358541028                                  | 33kb X 04/10/2023            |           |                |
| It were a submitted successfully. Do you want to submit another Bill core I ote: When an attachment is submitted, the bill shows a status of "In                                                                                                    | Image: Contract of the submitted successfully. Do you want to submit another Bill         Image: Contract of the submitted successfully. Do you want to submit another Bill         Image: Contract of the submitted successfully. Do you want to submit another Bill         Image: Contract of the submitted successfully. Do you want to submit another Bill         Image: Contract of the submitted successfully. Do you want to submit another Bill         Image: Contract of the submitted successfully. Do you want to submit another Bill         Image: Contract of the submitted successfully. Do you want to submit another Bill         Image: Contract of the submitted successfully. Do you want to submit another Bill         Image: Contract of the submitted successfully. Do you want to submit the Bill shows a status of "In another Bill shows a status of the attachment is under review.                                                                                                    |                                      | View Page: 1                                | Go + Page Count                                                                                                    | Viewing Page: 1                                                                           | <pre>40 First</pre>                        | t 🤇 Prev 🕻 Next 30 Last      |           |                |
| Situe: When an attachment is submitted, the bill shows a status of "In                                                                                                    | en an attachment is submitted, the bill shows a status of "In ndicating that the attachment is under review.                                                                                                    |                                      | Save ToCSV                                  |                                                                                                    |                                                                                           | (***                                       |                              |           |                |
| Sit.wcmbp.com says<br>Vour Bill was submitted successfully. Do you want to submit another Bill<br>Cencel                                                                                                    | sitwembp.com says<br>Vour Bill was submitted successfully. Do you want to submit another Bill<br>en an attachment is submitted, the bill shows a status of "In<br>ndicating that the attachment is under review.                                                                                                    |                                      |                                             |                                                                                                    |                                                                                           | Print<br>Print                             | nt A Print O D Submit        |           |                |
| Note: When an attachment is submitted, the bill shows a status of "In                                                                                                    | sitwornbp.com says<br>Your Bill was submitted successfully: Do you want to submit another Bill<br>en an attachment is submitted, the bill shows a status of "In<br>ndicating that the attachment is under review.                                                                                                    |                                      |                                             |                                                                                                    |                                                                                           |                                            |                              |           |                |
| Note: When an attachment is submitted, the bill shows a status of "In                                                                                                    | en an attachment is submitted, the bill shows a status of "In ndicating that the attachment is under review.                                                                                                    |                                      |                                             | sit.wcmbp.com s                                                                                                    | says                                                                                      |                                            |                              |           |                |
| Note: When an attachment is submitted, the bill shows a status of "In                                                                                                    | en an attachment is submitted, the bill shows a status of "In ndicating that the attachment is under review.                                                                                                    |                                      |                                             | Your Bill was subm                                                                                                    | itted successfully. Do you                                                                | want to submit another Bil                 | 17                           |           |                |
| Note: When an attachment is submitted, the bill shows a status of "In                                                                                                    | en an attachment is submitted, the bill shows a status of "In ndicating that the attachment is under review.                                                                                                    |                                      |                                             |                                                                                                    |                                                                                           |                                            |                              |           |                |
| Note: When an attachment is submitted, the bill shows a status of "In                                                                                                    | en an attachment is submitted, the bill shows a status of "In ndicating that the attachment is under review.                                                                                                    |                                      |                                             | -                                                                                                    |                                                                                           |                                            |                              |           |                |
| Note: When an attachment is submitted, the bill shows a status of "In                                                                                                    | en an attachment is submitted, the bill shows a status of "In ndicating that the attachment is under review.                                                                                                    |                                      |                                             |                                                                                                    |                                                                                           | OK Cancel                                  |                              |           |                |
| Process," indicating that the attachment is under review.                                                                                                    |                                                                                                    |                                      |                                             |                                                                                                    |                                                                                           | OK Cancel                                  |                              |           |                |
|                                                                                                    |                                                                                                    | <b>lote:</b> When a<br>'rocess," ind | an attach<br>icating th                     | ment is s<br>at the att                                                                                                    | ubmitted<br>tachment                                                                      | , the bill sl<br>is under r                | hows a sta<br>review.        | atus of ' | ʻln            |
|                                                                                                    |                                                                                                    | <b>Vote:</b> When a<br>Process," ind | an attach<br>icating th                     | ment is s<br>at the att                                                                                                    | ubmitted<br>tachment                                                                      | , the bill sl<br>is under r                | hows a sta<br>eview.         | atus of ' | ʻln            |
|                                                                                                    |                                                                                                    | <b>Note:</b> When a<br>Process," ind | an attach<br>icating th                     | ment is s<br>at the att                                                                                                    | ubmitted<br>tachment                                                                      | , the bill sl<br>is under r                | hows a sta<br>eview.         | atus of ' | ʻln            |
|                                                                                                    |                                                                                                    | <b>Note:</b> When a<br>Process," ind | an attach<br>icating th                     | ment is s<br>at the att                                                                                                    | ubmitted<br>tachment                                                                      | , the bill sl<br>is under r                | hows a sta<br>eview.         | atus of ' | ʻln            |
|                                                                                                    |                                                                                                    | <b>Vote:</b> When a<br>Process," ind | an attach<br>icating th                     | ment is s<br>at the att                                                                                                    | ubmitted<br>tachment                                                                      | , the bill sl                              | hows a sta                   | atus of ' | ʻln            |
|                                                                                                    |                                                                                                    | <b>Note:</b> When a<br>Process," ind | an attach<br>icating th                     | ment is s<br>at the att                                                                                                    | ubmitted<br>tachment                                                                      | , the bill sl                              | hows a sta<br>eview.         | atus of ' | ʻln            |
| TCN From Date To Date Bill Status Bill Charged Amount Bill Payment Amount Claimant Name Claimant ID Pro                                                                                                    | From Date To Date Bill Status Bill Charged Amount Bill Payment Amount Claimant Name Claimant ID Program                                                                                                    | Note: When a Process," ind           | an attach<br>icating th                     | ment is s<br>at the att                                                                                                    | ubmitted<br>tachment                                                                      | , the bill sl<br>is under r                | hows a sta<br>review.        | atus of ' | 'In<br>₽rogram |
| TON From Date To Date Bill Status Bill Charged Amount Bill Payment Amount Claimant Name Claimant ID Pro<br>AT AT AT AT AT AT AT AT AT AT AT AT AT A                                                                                                    | Prom Date         To Date         Bill Status         Bill Charged Amount         Bill Payment Amount         Claimant Name         Claimant ID         Program           A Y         A Y                                                                                                    | lote: When a process," ind           | an attach<br>icating th                     | ment is s<br>at the att                                                                                                    | ubmitted<br>tachment                                                                      | , the bill sl<br>is under r                | hows a sta<br>review.        | atus of ' | fin<br>Program |

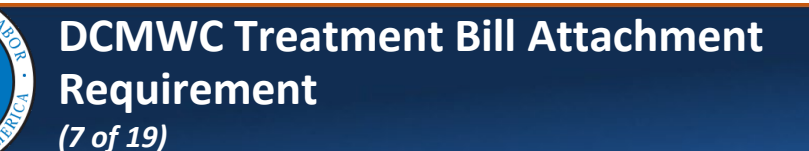

## **Bill Attachment via Direct Data Entry (DDE)**

**Note:** Attachments can be added after a bill has been submitted, but only if the Bill Status is "In Process."

9. To add an attachment, select the **Bill Inquiry** link under **Bills**.

| Bills                                                                                                    | ~ |
|----------------------------------------------------------------------------------------------------|---|
| Bill Inquiry<br>View Payment<br>Bill Adjustment<br>On-line Bills Entry<br>Resubmit Denied Bill<br>Retrieve Saved Bills<br>Manage Templates<br>Create Bills from Saved Templates |   |
| View Accounts Receivable<br>Fee Schedule Calculator                                                                                                    |   |

The **Bill Inquiry Providers List** page displays.

#### Note:

- The system will only display bills processed within the last seven years.
- By default, the search results are limited to the most recent 100 bills; however, filters can be used to display all bills that meet the specified criteria.

| Filter By : |           | <b>v</b>          |               | And               | ▶                         | And                       | v                   | In Header List 🗸 | Programs        |                     |
|-------------|-----------|-------------------|---------------|-------------------|---------------------------|---------------------------|---------------------|------------------|-----------------|---------------------|
| All         |           | ✓ Bill Status All | ~ C           | ) Go              |                           |                           |                     | Clear Filter     | Save Filter     | <b>▼</b> My Filters |
|             | TCN<br>▲▼ | From Date<br>▲▼   | To Date<br>▲▼ | Bill Status<br>△▼ | Bill Charged Amount<br>▲▼ | Bill Payment Amount<br>▲▼ | Claimant Name<br>▲▼ | CI               | aimant ID<br>▲▼ | Program<br>▲▼       |
|             |           | 06/04/2020        | 06/04/2020    | In Process        | \$1,462.51                | \$818.94                  | [                   | 2                |                 | DCMWC               |
|             |           | 01/27/2023        | 01/27/2023    | In Process        | \$27.14                   | \$27.14                   | 1                   | 2                | 8               | DCMWC               |
|             |           | 10/28/2022        | 10/28/2022    | In Process        | \$27.14                   | \$27.14                   | :                   | E                | 1               | DCMWC               |
|             |           | 07/21/2020        | 07/21/2020    | In Process        | \$2,158.00                | \$1,809.55                |                     | 2                |                 | DCMWC               |
|             |           | 06/15/2021        | 06/15/2021    | In Process        | \$2,045.00                | \$1,508.57                | 1                   | E                | 2               | DCMWC               |
|             |           | 01/26/2022        | 01/26/2022    | In Process        | \$10.00                   | \$10.00                   |                     | 2                | 5               | DCMWC               |
|             |           | 11/28/2017        | 11/28/2017    | Paid              | \$29.76                   | \$29.76                   |                     | E                |                 | DCMWC               |
|             |           | 12/07/2017        | 12/07/2017    | Paid              | \$20.78                   | \$20.78                   |                     | 2                | 8               | DCMWC               |
|             |           | 12/15/2017        | 12/15/2017    | Paid              | \$20.78                   | \$20.78                   | •                   | 2                | 3               | DCMWC               |
|             |           | 12/07/2017        | 12/07/2017    | Paid              | \$20.78                   | \$20.78                   |                     | 2                | 1               | DCMWC               |

| DCMWC Treatment Bill Attachment<br>Requirement<br>(8 of 19)                                                                                                    | uick Reference Guide                                                                                      |
|----------------------------------------------------------------------------------------------------|----------------------------------------------------------------------------------------------------|
| Bill Attachment via Direct Data Entry (DDE)                                                                                                    |                                                                                                    |
| 10. Select the TCN hyperlink for the "In Process" bill.                                                                                                    |                                                                                                    |
| Image: Status All Status All Oco         TCN       From Date       Bill Status All Oco         TCN       From Date       To Date       Bill Status All Oco         Claimant Name       AV       AV       Claimant Name         AV       AV       Bill Charged Amount       Bill Payment Amount       Claimant Name         AV       AV       Bill Charged Amount       Bill Payment Amount       Claimant Name         AV       AV       Bill Charged Amount       Bill Payment Amount       AV         AV       AV       Bill Charged Amount       Bill Payment Amount       AV         AV       AV       Bill Charged Amount       Bill Payment Amount       AV | In Header List V Programs<br>Clear Filter Save Filter VMy Filters V<br>Claimant ID Program<br>AV<br>DCMWC |
| 11. To upload attachments, select View/Add Attachment.                                                                                                    |                                                                                                    |
| Bill Details         Program: DCMWC         Parent TCN:       Original TCN:         From DOS - To DOS:       09/22/2023 - 09/23/2023       Billed Amount:       \$208.00         Received Date:       12/05/2023       Adjudication Date:       12/07/2023         Check/EFT Trace Number:       RV Number:       RV Number:                                                                                                    | Bill Status: In Process<br>Paid Amount: \$0.00<br>Check/EFT Trace Date:<br>Authorization Number:          |
| Billing Provider Name:     COMMUNITY HEALTH CLINIC PC     OWCP ID:       Billing Provider NPI:     Billing Provider Taxonomy Code:                                                                                                    | Tax ID:                                                                                                   |
| Rendering Provider NPI: Rendering Provider Taxonomy Code:                                                                                                    | SSN:                                                                                                    |
| Diagnosis Codes:         P:         J9601         O1:         R079         O2:         I5022         O3:         F                                                                                                    | 2270                                                                                                    |
| Service Line Details                                                                                                    | ^                                                                                                    |
| Line # Procedure Code Modifiers Facility Type From DOS To DOS Billed Units Paid Units Billed Amount Paid Amount                                                                                                    | Auth # Rendering Provider Line<br>Provider NPI Taxonomy Status<br>Code                                    |
| 1 99232 AI 21 09/22/2023 09/22/2023 1 0 \$104.00 \$0.00                                                                                                    | 1 In<br>Process                                                                                           |

# 10/05/2024

| I Attachment via Direct Data Entry (DDE) 2. Select Upload Images/Attachments.                                                                                                    | ATES OF ANIA        | Requiremei<br>(9 of 19)                     | nt                              | ill Attach       | ment                |                  | Quick Reference G                  |
|----------------------------------------------------------------------------------------------------|---------------------|---------------------------------------------|---------------------------------|------------------|---------------------|------------------|------------------------------------|
| 2. Select Upload Images/Attachments.          > Provider Portal > Bill Details > Images/Attachment List         > Provider Portal > Bill Details > Images/Attachment List         > Trip         > Optional Images/Attachments Retrieval Page         > Images/Attachments Retrieval Page         > Images/Attachments Retrieval Page         > Image Table         > Image Table                                                                                                    | I Attack            | nment via D                                 | irect Data                      | Entry (D         | DE)                 |                  |                                    |
| S Provider Portal > Bill Ingulty Providers List > Bill Details > Images/Attachment List          CN ID:         Close       Outpload Images/Attachments         If Images/Attachments         Reference         Image ID       And         Art       And         And       And         Image ID       Image Title         ArtT2078088_OH1205146       3330002483.TF         Saysource       Image Title         ArtT2078088_OH1205146       Saysou2483.TF         Saysource       Image Title         ArtT2078088_OH1205146       Saysou2483.TF         Saysou2483.TF       supper         1       Oco         Viewing Page: 1       Created Date         CF First        Prer > Next >> Last                                                                                                    | .2. Selec           | ct <b>Upload In</b>                         | nages/Atta                      | achment          | S.                  |                  |                                    |
| > Provider Portal > Bill Inquiry Providers List > Bill Details > Images/Attachment List          CN ID:                                                                                                    |                     |                                             |                                 |                  |                     |                  |                                    |
| Created By Created By Created Date Core Filter Seve Filter Wy Filters<br>Image ID Image Title Created By Created Date Received Date TCN<br>ATT720789388_OH1205146 3339002483.TIF supuser 120602023 12205/2023<br>View Page: 1 O Co + Page Count @ SaveToCSV Viewing Page: 1 @ Created Date Filte Prev Next >> Last<br>3. To locate the attachment on your computer, select Upload File.                                                                                                    | > Provider Portal > | Bill Inquiry Providers List > Bill De       | etails > Images/Attachment List | t                |                     |                  |                                    |
| Images/Attachments Retrieval Page         Filter By:         Image ID         Image Title         And         And         Image ID         Image Title         Created By         Created Date         ATT720789368_OH1205146         3339002463.TIF         supuser         1206/2023         1206/2023         1206/2023         Wew Page:         1         Oco         # Page Count         @ SaveTocSV         Viewing Page:         1         Oco         # SaveTocSV         Viewing Page:         1         Oco         # SaveTocSV         Viewing Page:         1         Oco         # SaveTocSV         Viewing Page:         1         Oco         # SaveTocSV         Viewing Page:         1         * First         * First         * Oco         * SaveTocSV         * Oco         * Oco         * Oco         * Oco <td>CN ID:</td> <td>mages/Attachments</td> <td></td> <td></td> <td></td> <td></td> <td></td>                                                                                                    | CN ID:              | mages/Attachments                           |                                 |                  |                     |                  |                                    |
| Filter By:<br>And<br>And<br>And<br>And<br>And<br>And<br>Created By<br>Created Date<br>Ary And<br>And<br>Created Date<br>Ary And<br>And<br>Created Date<br>Ary And<br>Ary And<br>Ary Ary Ary Ary Ary Ary Ary Ary Ary Ary                                                                                                    | Images/Atta         | chments Retrieval Page                      |                                 |                  |                     |                  |                                    |
| Filler By:       Ard       Ard       Ard       Ard       Other Filler       Save Filler       Type of the star of the star of th | Filter Du I         |                                             | And                             |                  | And                 | And              |                                    |
| Image ID<br>A TT720789368_OH1205146       Image Title<br>A T       Created By<br>A T       Created Date<br>A T       Received Date<br>A T       TCN<br>A T         ATT720789368_OH1205146       3339002483.TIF       supuser       12/06/2023       12/05/2023       12/05/2023         View Page: 1       0 Co       + Page Count       G Save ToC SV       Viewing Page: 1       Image Title       Image Title         3. To locate the attachment on your computer, select Upload File.                                                                                                    | Fliter By :         | \I                                          | And                             | ×                | Ana                 | Allu             | Clear Filter                       |
| Image ID       Image Title       Created By       Created Date       Received Late       IV         ATT/20789366_OH1205146       3339002463.TIF       supuser       12/06/2023       12/05/2023       12/05/2023         View Page:       1       O Go       + Page Count       It is save To CSV       Viewing Page: 1       It is save To CSV       Viewing Page: 1       It is save To CSV       It is save To CSV       It is coCSV       It is coCSV       <                                                                                                    |                     |                                             |                                 |                  |                     | The second party |                                    |
| ATT720789368_OH1205146 3339002483.TIF supuser 12/06/2023 12/05/2023                                                                                                    |                     | Image ID<br>▲▽                              | Image Title<br>▲ ▼              | Created By<br>▲▼ | Created Date<br>▲ ▼ | Received Date    | TCN                                |
| View Page: 1 O Co + Page Count @ SaveToCSV Viewing Page: 1                                                                                                    | ATT720789368_OH1    | 205146                                      | 3339002483.TIF                  | supuser          | 12/06/2023          | 12/05/2023       |                                    |
| 3. To locate the attachment on your computer, select <b>Upload File</b> .                                                                                                    | View Page: 1        | O Go + Page Count                           | SaveToCSV                       | Viewing Page: 1  |                     |                  | K First     Prev     Next     Last |
|                                                                                                    |                     |                                             |                                 |                  |                     |                  |                                    |
|                                                                                                    | .3. To lo           | ocate the att                               | tachment c                      | on your c        | omputer,            | select <b>U</b>  | pload File.                        |
| Attachment •                                                                                                    | .3. To lo           | Pocate the att                              | tachment c                      | on your c        | omputer,            | select <b>U</b>  | pload File.                        |
| Image: Attachment       Attachment         Please select a file to upload:       Upload File         Vpload File       No file uploaded                                                                                                    | .3. To lo           | Help<br>Attachment<br>Select a file to uplo | oad:                            | on your c        | omputer,            | select <b>U</b>  | pload File.                        |

| (10 of 19)                                                                                                    | nt                                                                                                    | achment                                                  |                                                                                          | Quick Refere                                                     | ence Guide         |
|----------------------------------------------------------------------------------------------------|----------------------------------------------------------------------------------------------------|----------------------------------------------------------|------------------------------------------------------------------------------------------|------------------------------------------------------------------|--------------------|
| Bill Attachment via D                                                                                                    | Pirect Data Entry                                                                                                    | (DDE)                                                    |                                                                                          |                                                                  |                    |
| 14. Select <b>OK</b> .                                                                                                    |                                                                                                    |                                                          |                                                                                          |                                                                  |                    |
| Help                                                                                                    |                                                                                                    |                                                          |                                                                                          |                                                                  |                    |
| III Attachment                                                                                                    |                                                                                                    |                                                          |                                                                                          |                                                                  | ^                  |
| Please select a file to upl                                                                                                    | oad:                                                                                                    |                                                          |                                                                                          |                                                                  |                    |
| Upload F                                                                                                    | ile No file uploaded                                                                                                    |                                                          | *                                                                                        |                                                                  |                    |
|                                                                                                    |                                                                                                    |                                                          |                                                                                          | Оок                                                              | Cancel             |
| Nata.                                                                                                    |                                                                                                    |                                                          |                                                                                          |                                                                  |                    |
| Note:<br>For TCNs still in an "<br>additional attachme<br>If the Upload Image<br>message will appear<br>additional attachme                                                                                                    | In Process" statu<br>ents cannot be ac<br><b>s/Attachments</b> I<br>r stating: "The bi<br>ents cannot be ac                                                  | us but hav<br>dded.<br>button is<br>Il process<br>dded." | ve complete<br>selected at t<br>sing is compl                                            | d bill proce<br>this time, a<br>ete, and                         | essing,<br>n error |
| Note:<br>For TCNs still in an "<br>additional attachme<br>If the Upload Image<br>message will appear<br>additional attachme                                                                                                    | In Process" statu<br>ents cannot be ac<br><b>s/Attachments</b> I<br>r stating: "The bi<br>ents cannot be ac                                                  | us but hav<br>dded.<br>button is<br>ll process<br>dded." | ve complete<br>selected at t<br>sing is compl                                            | d bill proce<br>this time, a<br>ete, and                         | essing,<br>n error |
| Note:<br>For TCNs still in an "<br>additional attachme<br>If the Upload Image<br>message will appear<br>additional attachme                                                                                                    | In Process" statu<br>ents cannot be ac<br>es/Attachments I<br>r stating: "The bi<br>ents cannot be ac                                                        | us but hav<br>dded.<br>button is<br>ll process<br>dded." | ve complete<br>selected at t<br>sing is compl                                            | d bill proce<br>this time, a<br>ete, and                         | essing,<br>n error |
| Note:<br>For TCNs still in an "<br>additional attachme<br>If the Upload Image<br>message will appear<br>additional attachme                                                                                                    | In Process" statu<br>ents cannot be ac<br>es/Attachments I<br>r stating: "The bi<br>ents cannot be ac                                                        | us but hav<br>dded.<br>button is<br>ll process<br>dded." | ve complete<br>selected at t<br>sing is compl                                            | d bill proce<br>this time, a<br>ete, and                         | essing,<br>n error |
| Note:<br>For TCNs still in an "<br>additional attachme<br>If the Upload Image<br>message will appear<br>additional attachme<br>© Close © Upload Images/Attachments<br>Warning! The bill processing is complete and additional<br>Filter By:                                      | In Process" statu<br>ents cannot be ad<br>es/Attachments I<br>r stating: "The bi<br>ents cannot be ad<br>mal attachments cannot be added.                    | us but hav<br>dded.<br>button is<br>ll process<br>dded." | ve complete<br>selected at t<br>sing is compl                                            | d bill proce<br>this time, a<br>ete, and                         | essing,<br>n error |
| Note:<br>For TCNs still in an "<br>additional attachme<br>If the Upload Image<br>message will appear<br>additional attachme<br>Close Oupload Images/Attachments<br>Warning! The bill processing is complete and addition<br>Filter By:<br>Image ID<br>AT                         | In Process" statu<br>ents cannot be ad<br>es/Attachments I<br>r stating: "The bi<br>ents cannot be ad<br>onal attachments cannot be added.<br>e<br>And       | us but hav<br>dded.<br>button is<br>ll process<br>dded." | ve complete<br>selected at f<br>sing is compl                                            | d bill proce<br>this time, a<br>ete, and<br>And<br>Received Date | essing,<br>n error |
| Note:<br>For TCNs still in an "<br>additional attachme<br>If the Upload Image<br>message will appear<br>additional attachme<br>Close Oupload Images/Attachments<br>Warning! The bill processing is complete and addition<br>Filter By:<br>Image ID<br><br>ATT720789368_OH1205146 | In Process" statu<br>ents cannot be ad<br>es/Attachments l<br>r stating: "The bi<br>ents cannot be added.<br>e<br>And<br>Image Title<br>AT<br>3339002483.TIF | us but hav<br>dded.<br>button is<br>ll process<br>dded." | ve complete<br>selected at f<br>sing is compl<br>And<br>Created Date<br>AT<br>12/06/2023 | d bill proce                                                     | essing,<br>n error |

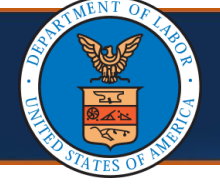

### **Denials and Edits**

When no attachments are submitted, the bill is denied using Edit 90970.

EOB Message: Insufficient treatment records for the treatment bills.

|            | TCN |      | From Date    | To Date    | Bill Status | Bill Charged Amount<br>▲ ▼ | Bill Payment Amount |
|------------|-----|------|--------------|------------|-------------|----------------------------|---------------------|
|            |     |      | 03/03/2023   | 03/03/2023 | Denied      | \$80.00                    | \$0.00              |
| View Page: | 1   | ⊙ Go | + Page Count | Save ToCSV |             | Viewing Page: 1            |                     |

To view the denial reason:

1. Select the **TCN** link. The **Bill Details** page opens.

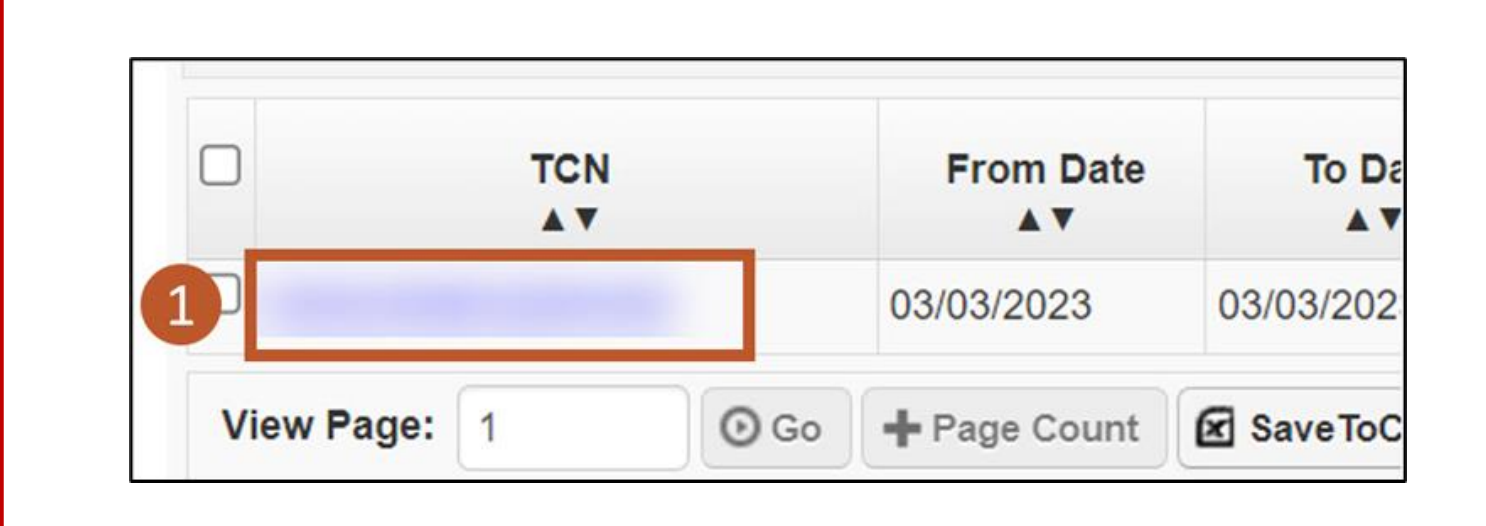

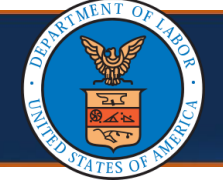

## **Denials and Edits**

2. Select the **Denied** link. The **Bill Status** page opens providing details of the edit or edits due to which the bill was denied.

|                 |            |                       | ^    |
|-----------------|------------|-----------------------|------|
| Program:        | DCMWC      | Bill Status: Deni     | ed 2 |
| Billed Amount:  | \$80.00    | Paid Amount: \$0.00   |      |
| udication Date: | 04/06/2023 | Check/EFT Trace Date: |      |
| RV Number:      | 3391059    | Authorization Number: |      |

| III Bill Stat  | tus   |        |                          |                                                        |                |   |
|----------------|-------|--------|--------------------------|--------------------------------------------------------|----------------|---|
| Location<br>△▼ |       | EOB/CA | Reject Reason Code<br>▲▼ | EOB/CA Reject Reason Descri<br>▲ ▼                     | ption          |   |
| Header         | 90970 |        |                          | INSUFFICIENT TREATMENT RECORDS FOR THE TREATMENT BILLS |                |   |
| View Page:     | 1     | ⊙ Go   | + Page Count             | Viewing Page: 1                                        | <b>«</b> First | < |
| Save ToC SV    | 1     |        |                          |                                                        |                |   |

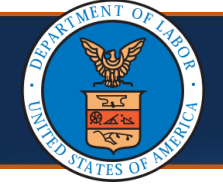

#### **Bill Submission via Electronic Data Interchange (EDI)**

The process of submitting bills via EDI remains the same. The process is outlined in the Bills Tutorials (<u>Bills Tutorial: Direct Data Entry (DDE)</u> located on the **Training & Tutorials for Provider** page. This section walks through a new edit that Providers may see while submitting bills via EDI.

#### Notes:

- EDI bills remain in an **In Process** status while awaiting attachments.
- If supporting documents are not received within seven (7) days, the bill auto-denies with Edit 92970.

| 0          | A V |      | From Date    | To Date                                            | Bill Status           | Bill Ch       | Amount                        | Bi     | Il Payment Ame |
|------------|-----|------|--------------|----------------------------------------------------|-----------------------|---------------|-------------------------------|--------|----------------|
| 3;         |     |      | 03/01/2022   | 03/05/2022                                         | In Process            | \$10,700.00   |                               | \$0.00 |                |
| View Page: | 1   | ⊙ Go | + Page Count | Save ToCSV                                         |                       | Viewi         | ng Page: 1                    |        |                |
|            |     |      |              |                                                    |                       |               |                               |        |                |
|            |     |      |              |                                                    |                       |               |                               |        |                |
| 0          | TCN |      | From Da      | te To Da<br>▲▼                                     | te Bill S             | tatus         | Bill Charged An<br>▲ ▼        | nount  | Bill Pay       |
|            | TCN |      | From Da      | te To Dat<br>• • • • • • • • • • • • • • • • • • • | te Bill S<br>2 Denied | tatus<br>\$22 | Bill Charged An<br>▲▼<br>7.00 | nount  | Bill Pay       |

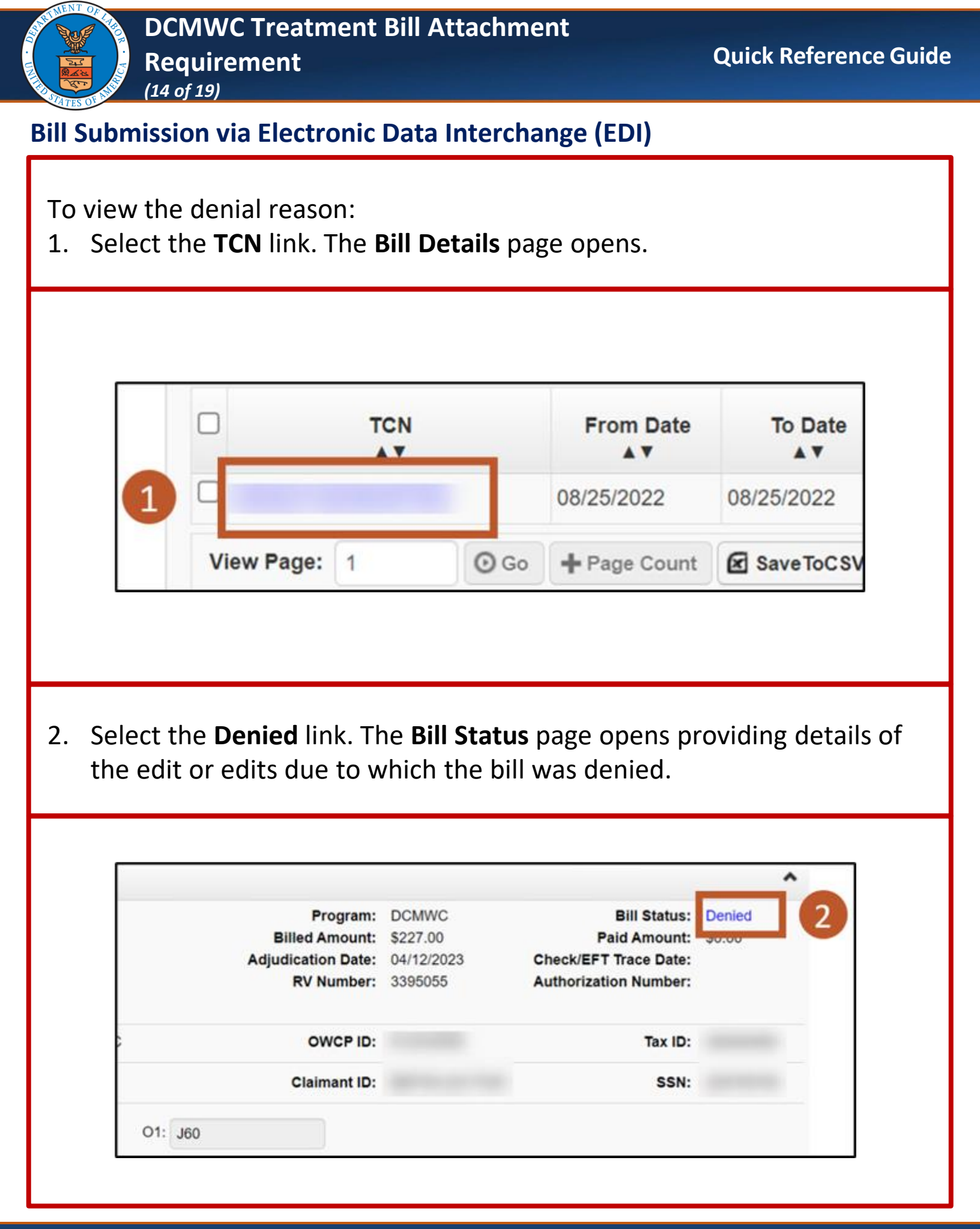

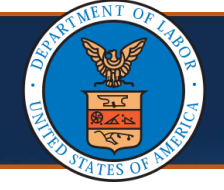

#### **Bill Submission via Electronic Data Interchange (EDI)**

**EOB message:** Insufficient treatment records for the treatment bills.

**Note:** Refer to the <u>Supporting Medical Documentation Requirement</u> section of this document for details of required supporting documents.

| III Bill Status |             |                      |        |                                                        |                |
|-----------------|-------------|----------------------|--------|--------------------------------------------------------|----------------|
| Location<br>△▼  |             | EOB/CA Reject Reason | Code   | EOB/CA Reject Reas                                     | on Description |
| Header          | 92970       |                      |        | INSUFFICIENT TREATMENT RECORDS FOR THE TREATMENT BILLS |                |
| View Page: 1    | <b>O</b> 60 | + Page Count         | Viewin | g Page: 1                                              | ~~             |
| Save ToC SV     |             |                      |        |                                                        |                |

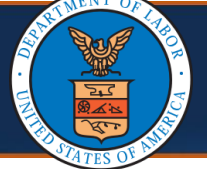

## **Bill Submission via Paper**

Providers can submit paper bills via mail. The process of submitting paper bills remains the same.

The following bill forms, along with instructions, are available on the **WCMBP Web Portal**.

- OWCP 1500/HCFA-1500 (Professional) Form: Standard form used by physicians and other providers when submitting bills per claims for reimbursement for health services rendered to an OWCP claimant.
- **OWCP UB 04 (Institutional) Form:** Standard claim form that an Institutional provider can use for the billing of medical and mental health claims rendered to an OWCP claimant.

Send bills and supporting documentation to: Federal Black Lung Program P.O. Box 8302 London, KY 40742-8302

**Note:** Refer to the <u>Supporting Medical Documentation Requirement</u> section of this document for details of required supporting documents.

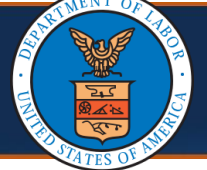

## **Supporting Medical Documentation Requirement**

**Note:** Providers are responsible for ensuring the appropriate supporting documentation is attached to bills.

The screenshots on this page and the following two pages are of the Bill Attachment Requirements table located in the document: <u>BILLATTACHMENTREQUIREMENTS\_FinalforWeb030822.pdf (dol.gov)</u>.

| Type of Bill                     | Procedure/Visit<br>Type | Brief<br>Description                                                 | Required Attachment<br>Example                                                                                                    |
|----------------------------------|-------------------------|----------------------------------------------------------------------|----------------------------------------------------------------------------------------------------|
| Professional                     | Office Visit            | E&M visit,<br>Follow Up visit                                        | Physician Report,<br>Office Note,<br>Consultation<br>Note/Report                                                                                                    |
| Professional or<br>Institutional | Pulmonary<br>Rehab Bill | Pulmonary Rehab<br>Session, Initial<br>Evaluation, Re-<br>Evaluation | Physician prescribed<br>exercise (e.g., mode of<br>exercise, target<br>intensity, duration of<br>each session, and<br>frequency of sessions),<br>Progress notes, and<br>Assessments (e.g.,<br>Psychosocial<br>assessment, and<br>outcomes assessment),<br>Individualized<br>treatment plan. |
| Professional or<br>Institutional | Radiology/CT/<br>MRI    | Diagnostic test                                                      | Interpretation Report                                                                                                    |
| Professional or<br>Institutional | Chemotherapy            | Treatment                                                            | Treatment Plan, Plan<br>of Care                                                                                                    |

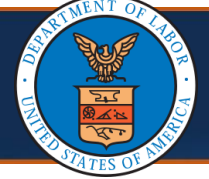

## **Supporting Medical Documentation Requirement**

| Type of Bill                     | Procedure/Visit<br>Type | Brief<br>Description                            | Required Attachment<br>Example                                                         |
|----------------------------------|-------------------------|-------------------------------------------------|----------------------------------------------------------------------------------------|
| Professional or<br>Institutional | Surgical<br>Procedure   | Surgical<br>Procedure                           | Operative Report                                                                       |
| Professional                     | Ambulance               | Transportation<br>Services                      | Emergency Room<br>Report, Certification of<br>Travel, Travel Log<br>sheet              |
| Professional                     | DME                     | DME                                             | Approved Certificate<br>of Medical Necessity<br>(CMN)                                  |
| Institutional                    | Outpatient<br>Services  | E&M visit,<br>Follow Up visit                   | Physician Report,<br>E&M Visit Report,<br>Treatment Note                               |
| Professional or<br>Institutional | ER Visits               | ER Visit                                        | Emergency Room<br>Report, Itemized<br>Statement, Ambulance<br>Log From/To travel       |
| Institutional                    | Inpatient<br>Treatment  | Inpatient<br>Services, Organ<br>Transplantation | Admission History<br>Report, Admission and<br>Discharge Summary,<br>Itemized Statement |
| Professional or<br>Institutional | Any Type of<br>services | Unlisted<br>Procedure                           | Supporting<br>documentation that<br>documents the services<br>rendered.                |

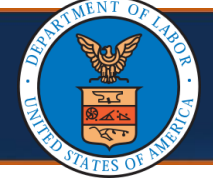

# Supporting Medical Documentation Requirement

| Type of Bill | Procedure/Visit              | Brief                                                                                  | Required Attachment                                                                                                    |
|--------------|------------------------------|----------------------------------------------------------------------------------------|----------------------------------------------------------------------------------------------------|
|              | Type                         | Description                                                                            | Example                                                                                                    |
| Carrier      | Third Party<br>Reimbursement | All services paid<br>by other<br>insurance carrier<br>or other<br>Government<br>Agency | OWCP Carrier<br>Reimbursement Form,<br>Copy, attaching a copy<br>of the original billed<br>services submitted on<br>the HCFA- 1500 or the<br>UB04. |